Acessar o CBDS: (senior\vetorh\cbds.exe)

Conectar na base e acessar Ferramentas > Exclusão de Objetos da Base de Dados:

| Arquivo                                               | Editar                                                                                 | Exibir                 | Ferramentas Objeto Seguranç                                                                                                    | ;a Ajuda             |
|-------------------------------------------------------|----------------------------------------------------------------------------------------|------------------------|----------------------------------------------------------------------------------------------------|----------------------|
| 下上                                                    | ΧO                                                                                     | $\bigcirc$             | Aplicar Personalização no Ba                                                                                                    | anco Ctrl+G          |
| Todos os D<br>Copia<br>> - C Ta<br>> - Vi             | ados<br>_Base_Pa<br>abelas<br>ews                                                      | drao                   | Cadastro de Stored Procedur<br>Script de personalização da l<br>Recursos de Banco                                                                                                    | re<br>base de dados> |
| > - <b>C</b> Ei<br>> - <b>C</b> Di<br>> - <b>C</b> Si | <ul> <li>Enumerações</li> <li>Dicionário Coluna:</li> <li>Stored Procedure:</li> </ul> | es<br>olunas<br>edures | Cópia Segurança<br>Criar Base de Dados<br>Alterar Tabelas<br>Consistir Base<br>Consistir Ligações<br>Importar Definição (TBS) da<br>Criar usuário do banco<br>Limpar objetos / Eliminar us | ><br>Base de Dados   |
|                                                       |                                                                                        |                        | Exclusão de Objetos da Base                                                                                                    | de Dados             |
|                                                       |                                                                                        |                        | Configuração de Armazenar<br>Assinalamentos                                                                                                    | nento                |
|                                                       |                                                                                        |                        | Gerar Relatório em Arquivo .<br>Editor SQL                                                                                                    |                      |

💷 CBDS - Central de Banco de Dados Senior - VETORH.TBS

Marcar as 3 opções abaixo:

| Limpar Objetos da Base de Dados   | ×        |  |
|-----------------------------------|----------|--|
| Apagar todas as Stored Procedures | Ok       |  |
| 🗹 Apagar todas as Triggers        | Cancelar |  |
| Apagar todas as Views             |          |  |

Os objetos serão excluídos. Então, para recriar os mesmos, seguir o passo a passo abaixo:

Clique com o botão direito sobre "Stored Procedures" Enviar para>Executar

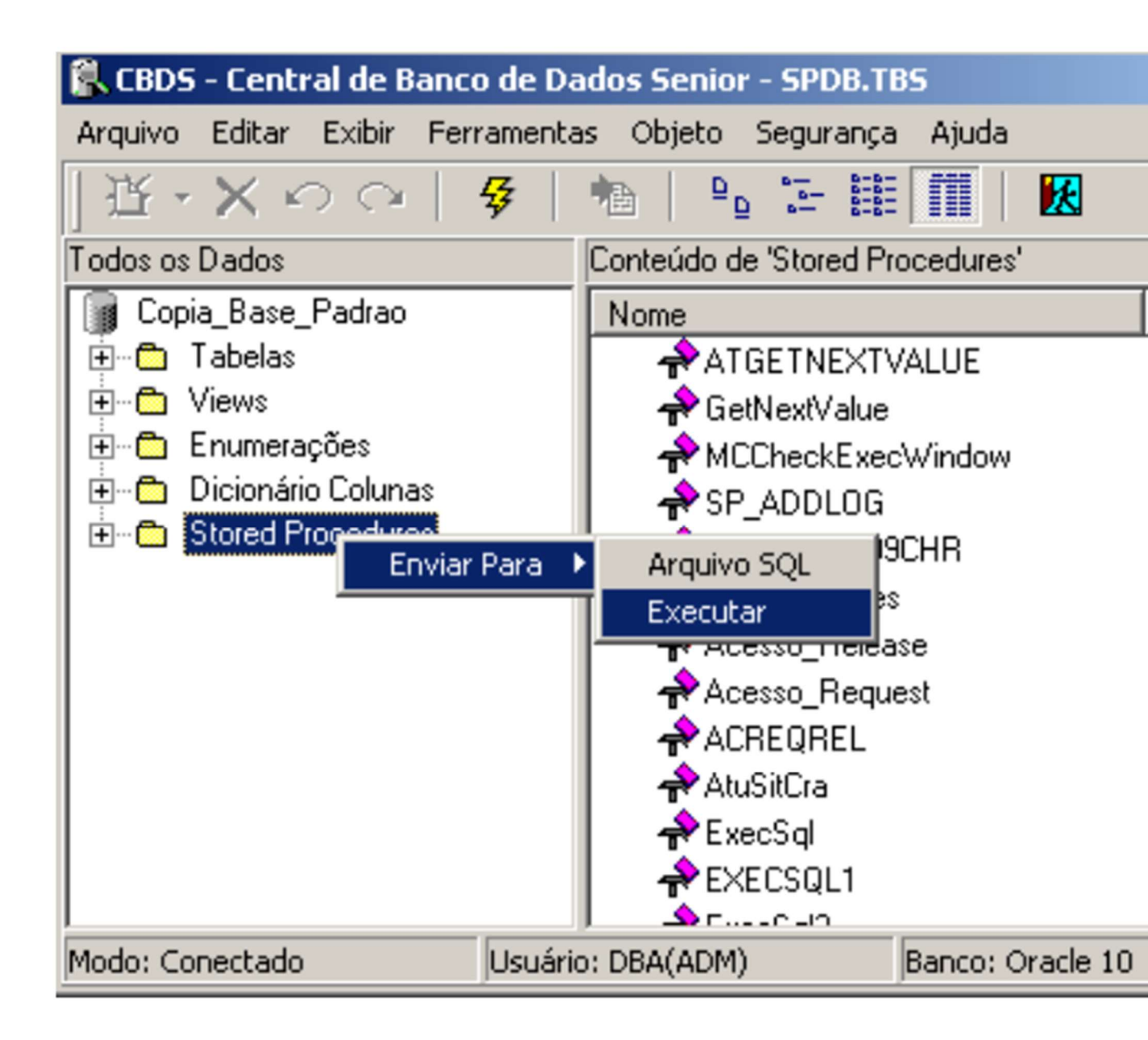

Clique em SIM:

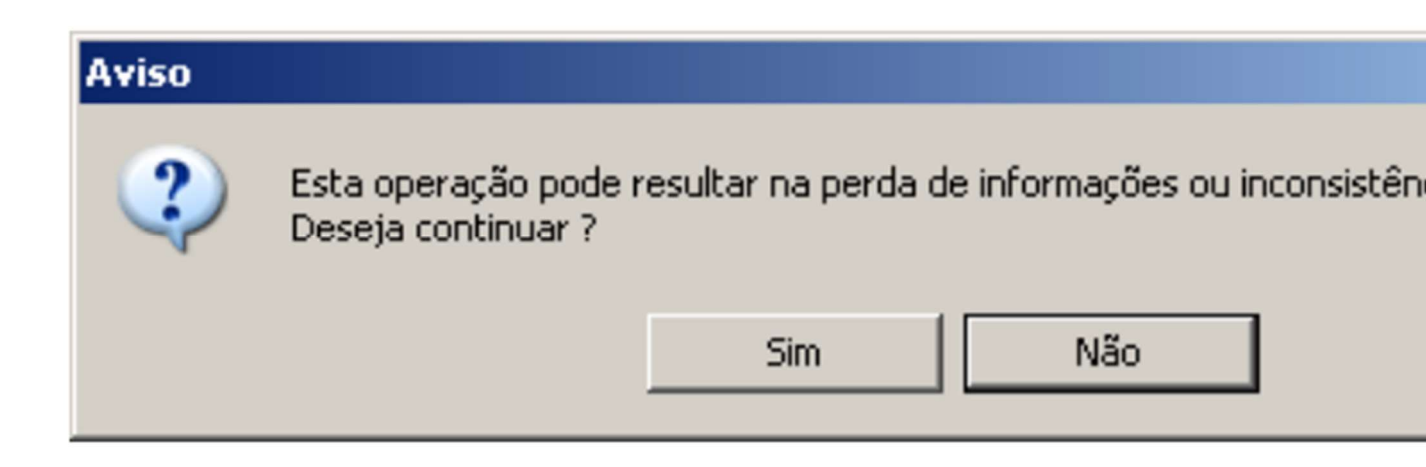

Caso existam usuários conectados à base será exibida uma tela de confirmação, o sistema não obriga que todos os usuários estejam desconectados, porém recomendamos que o sistema não seja utilizado durante o procedimento pois caso o sistema "chame" um dos objetos que está sendo recriado a alteração deste objeto não será aplicada. Aguarde a conclusão da operação.

| CBDS                           | × |
|--------------------------------|---|
| Operação concluída com Sucesso |   |
| (OK)                           |   |

Para recriar as triggers é necessária uma atenção maior, pois na tela de recriação destes objetos há possibilidade de recriar tabelas e demais objetos do banco.

IMPORTANTE: Recriar, excluir ou criar as TABELAS do banco ocasionará perda irrecuperável de informações do banco, portanto é necessário que seja selecionado exatamente as informações abaixo.

Para recriar as triggers acesse: "Ferramentas>Alterar tabelas", clique no botão ">>" para que todas as tabelas sejam selecionadas Em "Objetos" selecione APENAS: Trigger Em "Comando" selecione: Recriar Em "Destino selecione: Executar no banco

| ī |                         |         |                   |          |                |
|---|-------------------------|---------|-------------------|----------|----------------|
| L | 🐘 Alterar Tabela(s)     |         |                   |          |                |
| I | Tabelas disponíveis     | Tabe    | elas selecionadas |          | <b>15</b> p.,  |
|   |                         | l 🖬 F   | 1000APL           |          | <u>77 P</u> ro |
|   |                         | F F     | 2000455           |          | 🥏 A            |
|   |                         |         | 20004119          |          | <b>;</b> P     |
|   |                         |         | 000403            |          | - <b>1</b>     |
|   |                         |         | 1000005           |          |                |
|   | <                       | F III F | RODDEST           |          |                |
|   |                         | 📗 🎹 F   | ROOOINT           |          |                |
|   | <<                      | 📗 🛄 F   | 1000PRP           |          |                |
|   |                         | 🗍 🛄 F   | ROOOPTS           |          |                |
|   |                         | 🛛 🕅 F   | 1000RPP           |          |                |
|   |                         | F F     | ROOOSEG           |          |                |
|   |                         | F F     | 2000USE           | _        |                |
|   |                         |         | 000002            |          |                |
|   |                         |         |                   |          |                |
| Ī | Objetos                 |         |                   |          |                |
|   | Tabela T B              | elacion | amento 🗖          | Índice   |                |
|   |                         |         |                   |          |                |
|   | 📄 Chave primária 🛛 🔽 Ti | rigger  |                   |          |                |
|   | Comando                 |         | Destino           |          |                |
|   | C Criar C Apagar        |         | C Gerar script    | 0        | Script/Mos     |
|   | Apagai                  |         | Contrai script    | ~        | o chpt/ MDs    |
|   | Becriar                 |         | Executar no.      | banco    |                |
|   |                         |         | Enooddarno        | o anto o |                |

Clique em "Processar" Caso existam usuários conectados à base será exibida uma tela de confirmação, o sistema não obriga que todos os usuários estejam desconectados, porém recomendamos que o sistema não seja utilizado durante o procedimento pois caso o sistema "chame" um dos objetos que está sendo recriado a alteração deste objeto não será aplicada. Aguarde a conclusão da operação.

| CBDS                             | < |
|----------------------------------|---|
| Operação concluída com sucesso ! |   |
| OK                               |   |

Por último, recriar as Views:

🕸 CBDS - Central de Banco de Dados Senior - VETORH.TBS

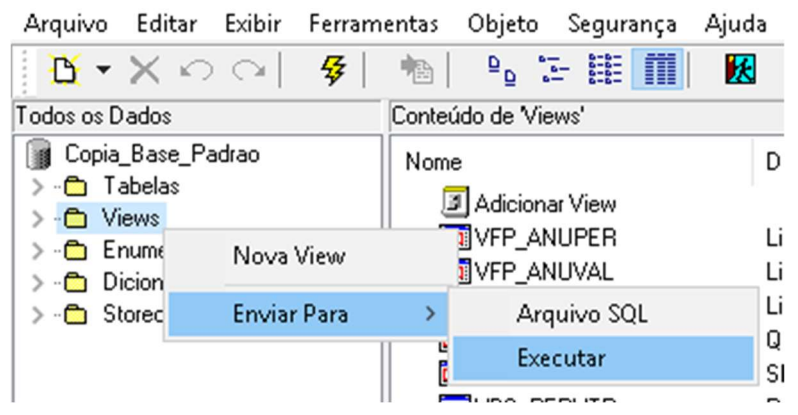

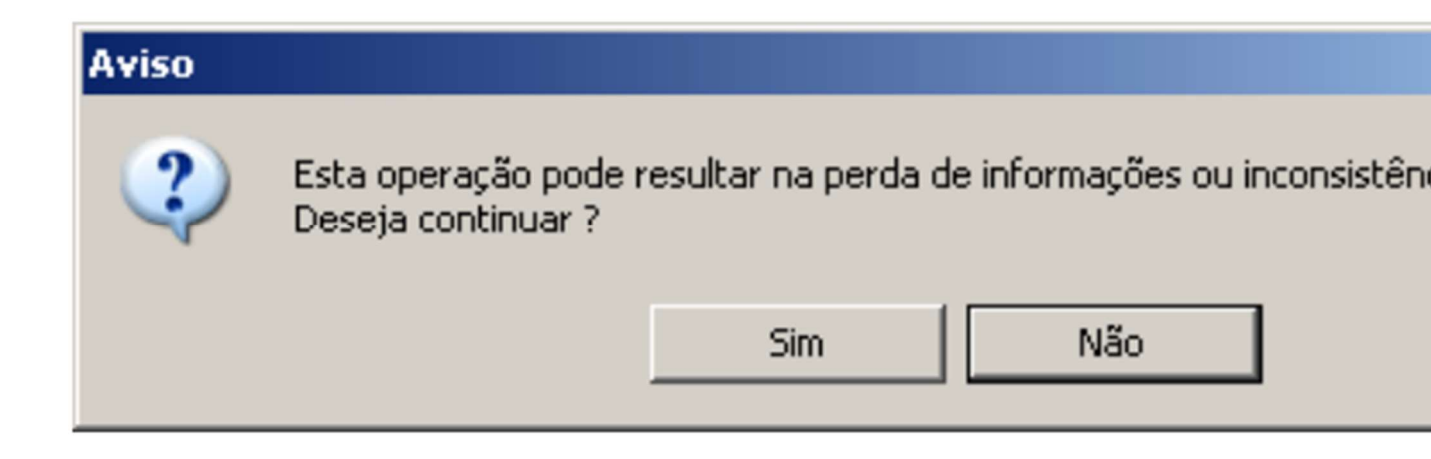

Clique em SIM e aguarde o fim do processamento.

| CBDS                       | X    |
|----------------------------|------|
| Operação concluída com Suc | esso |
| ОК                         |      |
|                            |      |

Pronto, os objetos da base foram recriados.